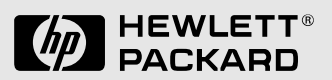

# Familiarization Guide

HP Vectra XM 5/xx series 3 PC

This guide is for experienced HP Response Center personnel, CEs, and reseller technicians. That is, personnel who have already completed the HP Vectra PC family training course, or equivalent, and have at least six months of experience servicing the HP Vectra PCs.

It is a self-paced training guide designed to train you to install, configure, and repair the PC. You can follow it without having any equipment available.

#### Notice

The information contained in this document is subject to change without notice.

Hewlett-Packard makes no warranty of any kind with regard to this material, including, but not limited to, the implied warranties of merchantability and fitness for a particular purpose. Hewlett-Packard shall not be liable for errors contained herein or for incidental or consequential damages in connection with the furnishing, performance, or use of this material.

Hewlett-Packard assumes no responsibility for the use or reliability of its software on equipment that is not furnished by Hewlett-Packard.

This document contains propriety information that is protected by copyright. All rights are reserved. No part of this document may be photocopied, reproduced, or translated to another language without the prior written consent of Hewlett-Packard Company.

Centronics<sup>®</sup> is a registered trademark of Centronics Data Computer Corporation.

Microsoft® and MS-DOS® are U.S. registered trademarks of Microsoft Corporation. LANManager, Microsoft Windows, Windows 95 and OS/2 are products of Microsoft Corporation.

Novell<sup>®</sup> and NetWare<sup>®</sup> are U.S. registered trademarks of Novell, Inc. PENTIUM<sup>TM</sup> is a trademark of Intel Corporation.

UNIX® is a registered trademark of UNIX System Laboratories Inc. in the U.S.A. and other countries.

Hewlett-Packard France Grenoble Personal Computer Division Technical Marketing 38053 Grenoble Cedex 9 France

© 1995 Hewlett-Packard Company

## Contents

| Vectra Products Comparison                       | 2  |
|--------------------------------------------------|----|
| Product Features                                 | 4  |
| Packaging                                        | 12 |
| System Board Jumpers                             | 15 |
| System Board Switches                            | 16 |
| Installing Accessories                           | 17 |
| Using SETUP to Configure the PC                  | 24 |
| Power-on System Hardware Tests                   | 27 |
| Updating the System ROM                          | 28 |
| HP Vectra Diagnostic Utility                     | 29 |
| HP Vectra Integrated Ethernet Diagnostic Utility | 30 |
| Final Quiz                                       | 32 |

# Product Overview and Features

1

After reading this chapter, you will be able to describe the features specific to this PC.

# Vectra Products Comparison

The following table compares the new HP Vectra XM 5/xx Series 3 PC with the HP Vectra XM2 PC (integrated LAN models only) and the HP Vectra VL 5/xx Series 3 PC.

| Component        | HP Vectra XM2 (D32xxA series -<br>integrated LAN models only)                                                          | HP Vectra XM 5/xx Series 3<br>(D348xA and D356xA series)                                                                                                    | HP Vectra VL 5/xx Series 3<br>(D339xA and D340xA series)                                                                                                    |
|------------------|----------------------------------------------------------------------------------------------------|----------------------------------------------------------------------------------------------------|----------------------------------------------------------------------------------------------------|
| Microprocessor   | 4/50i: i486 50 MHz<br>4/66i: i486 66 MHz<br>4/100i: i486 100 MHz                                                       | 5/75: Pentium <sup>TM</sup> 75 MHz<br>5/90: Pentium <sup>TM</sup> 90 MHz<br>5/120: Pentium <sup>TM</sup> 120 MHz                                                 | 5/75: Pentium <sup>TM</sup> 75 MHz<br>5/90: Pentium <sup>TM</sup> 90 MHz<br>5/100: Pentium <sup>TM</sup> 100 MHz<br>5/120: Pentium <sup>TM</sup> 120 MHz <sup>1</sup> |
| Math coprocessor | On the microprocessor                                                                                                  |                                                                                                    |                                                                                                    |
| Main Memory      | 32-bit (70 ns)                                                                                                    | 32-bit (70 ns)                                                                                                    | 32-bit (70 ns)                                                                                                    |
| Standard         | 8 MB                                                                                                    | 8 MB (a pair of 4 MB modules)<br>or 16 MB (a pair of 8 MB modules)                                                                                               | 8 MB (a pair of 4 MB modules)<br>or 16 MB (a pair of 8 MB modules)                                                                                                    |
| Maximum          | 96 MB                                                                                                    | 192 MB                                                                                                    | 192 MB                                                                                                    |
| Sockets          | Three                                                                                                    | Six                                                                                                    | Six                                                                                                    |
| Cache memory     | 8 KB for code, plus 8 KB for data (both caches on the microprocessor)                                                  | 8 KB for code, plus 8 KB for data<br>(both caches on the microprocessor)                                                                                         | 8 KB for code, plus 8 KB for data<br>(both caches on the microprocessor)                                                                                              |
| 2nd level cache  | 256 KB (Integrated on system board)                                                                                    | 256 KB (Integrated on system board)                                                                                                    | 256 KB (Integrated on system board)                                                                                                    |
| Video Controller | Integrated Ultra VGA on PCI bus                                                                                        | Integrated 64-bit Ultra VGA on PCI<br>bus (Cirrus Logic 5434)                                                                                                    | Integrated 64-bit Ultra VGA on PCI<br>bus (Cirrus Logic 5434)                                                                                                    |
| Video Memory     | 1 MB (expandable to 2 MB)                                                                                              | 1 MB (expandable to 2 MB)                                                                                                    | 1 MB (expandable to 2 MB)                                                                                                    |
| Upgrade Socket   | One (use D3241A)                                                                                                    | One (use D3404A)                                                                                                    | One (use D3404A)                                                                                                    |
| Disk Controller  | Fast IDE controller                                                                                                    | Fast IDE controller on PCI local bus                                                                                                    | Fast IDE controller on PCI local bus                                                                                                    |
| Mass storage     | One front access 3.5-inch shelf<br>One front access 5.25-inch shelf<br>Two internal 3.5-inch shelves for hard<br>disks | One front access 3.5-inch shelf<br>One front access 5.25-inch shelf<br>One front access 5.25-inch/3.5-inch<br>(1-inch high) shelf<br>One internal 3.5-inch shelf | One front access 3.5-inch shelf<br>One front access 5.25-inch shelf<br>Two internal 3.5-inch shelves for hard<br>disks                                                |
| Hard Disks       | Fast IDE 210 MB (14 ms)<br>Fast IDE 270 MB (12 ms)<br>Fast IDE 540 MB (12 ms)                                          | Fast IDE 420 MB (10 ms)<br>Fast IDE 840 MB (10 ms)                                                                                                    | Fast IDE 420 MB (10 ms)<br>Fast IDE 840 MB (10 ms)                                                                                                    |

| Component               | HP Vectra XM2 (D32xxA series -<br>integrated LAN models only)              | HP Vectra XM 5/xx Series 3<br>(D348xA and D356xA series) | HP Vectra VL 5/xx Series 3<br>(D339xA and D340xA series) |
|-------------------------|----------------------------------------------------------------------------|----------------------------------------------------------|----------------------------------------------------------|
| Integrated ports        | 1 parallel port (bi-directional)<br>2 serial ports, 1 infrared serial link | 1 parallel port (bi-directional)<br>2 serial ports       | 1 parallel port (bi-directional)<br>2 serial ports       |
|                         | 1 LAN port with RJ-45 UTP connector VGA connector                          | 1 LAN port with RJ-45 UTP connector VGA connector        | VGA connector                                            |
|                         | Keyboard connector<br>Mouse connector                                      | Keyboard connector<br>Mouse connector                    | Keyboard connector<br>Mouse connector                    |
| Accessory slots         | One 16-bit ISA (full-length)<br>One 16-bit ISA (half-length)               |                                                          |                                                          |
|                         | One PCI/ISA Combination<br>(full-length)                                   |                                                          |                                                          |
|                         | One PCI (half-length)                                                      |                                                          |                                                          |
| Network Interface       | Yes (on XM2i models only)                                                  | Yes (all models)                                         | No                                                       |
| Power supply            | 100 W (full range 90-264 VAC)                                              |                                                          |                                                          |
| Security                | Power-on Password, mechanical cover I                                      | ock, disk and port disabling.                            |                                                          |
| Passwords               | User Password and System Administrator Password                            |                                                          |                                                          |
| Preinstalled software   | MS-DOS 6.22, Windows for Workgroups 3.11, Dashboard, HP User Tool, Drivers |                                                          |                                                          |
| BIOS ROM                | HP BIOS, Flash EEPROM                                                      |                                                          |                                                          |
| System ROM localization | Localized                                                                  | Localized                                                | English Only                                             |

<sup>1</sup>.Future models.

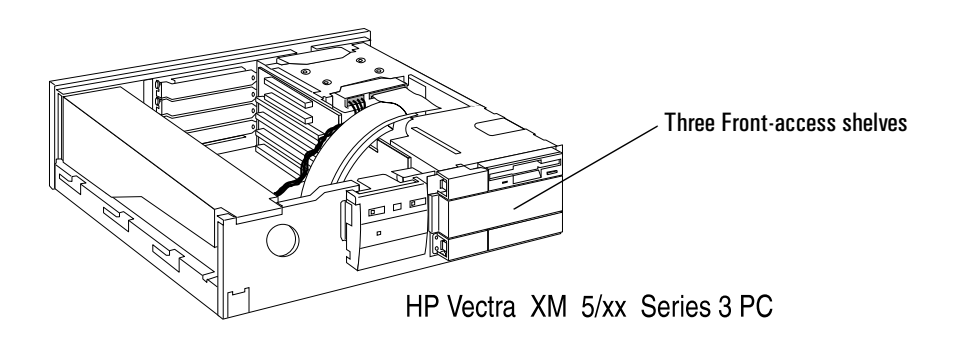

|              | Produ                                                                                                    | ict Feat                                                                                                    | ures                                                                   |                                                                                        |                                                          |                                        |                                                                     |
|--------------|----------------------------------------------------------------------------------------------------|----------------------------------------------------------------------------------------------------|------------------------------------------------------------------------|----------------------------------------------------------------------------------------|----------------------------------------------------------|----------------------------------------|---------------------------------------------------------------------|
| NOTE:        | Feature                                                                                                    | es specific                                                                                                    | to the XM $\stackrel{\scriptscriptstyle (2)}{\scriptscriptstyle \sim}$ | 5/xx series                                                                            | 3 PC are hi                                              | ighlighted i                           | n bold.                                                             |
| Overview     | The HP<br>The sys                                                                                                    | The HP Vectra XM 5/xx series 3 is a PENTIUM processor, ISA/PCI-based, PC.<br>The system consists of a system board and a backplane |                                                                        |                                                                                        |                                                          |                                        |                                                                     |
|              | □ The com                                                                                                    | XM 5/xx s<br>bination I                                                                                                    | series 3 bacl<br>SA/PCI slot                                           | kplane has<br>for accesso                                                              | two ISA slo<br>ory boards.                               | ots, one PC                            | I slot, and on                                                      |
| New Features | • New<br>• New<br>• Full                                                                                               | v mid-pro<br>v colors: (<br>set of p                                                                                               | ofile box w<br>quartz for<br>re-installe                               | ith three f<br>the box a<br>d and pre-                                                 | ront-acce<br>nd grey fo<br>configure                     | ss drive s<br>or the cont<br>d network | helves<br>trol panel<br>c drivers.                                  |
|              | The ma                                                                                                    | in feature                                                                                                    | s of the syst                                                          | em board a                                                                             | are:                                                     |                                        |                                                                     |
|              | <ul> <li>A 64-<br/>A 32-<br/>acces<br/>comp</li> <li>An in<br/>contr</li> <li>A sec<br/>PC.</li> <li>A flas</li> </ul> | bit flost b<br>bit Periph<br>ssing the p<br>ponents.<br>dustry-sta<br>collers.<br>surity system<br>sh BIOS up                      | andard arch<br>em that prov                                            | nom proce<br>onent Interd<br><b>AN contro</b><br>itecture (IS<br>vides protec<br>lity. | connection<br>ller, video<br>SA) bus for<br>ction agains | (PCI) loca<br>controller,<br>ISA-compa | y (DRAM).<br>l bus for<br>and controlle<br>atible<br>ized use of th |
| Models       | The foll                                                                                                    | lowing mo                                                                                                    | dels will be                                                           | available a                                                                            | t product la                                             | aunch:                                 |                                                                     |
|              | Platform                                                                                                    | Model                                                                                                    | Product<br>number                                                      | PCI LAN<br>Adapter                                                                     | 256 KB<br>Cache                                          | System<br>RAM                          | Video RAM                                                           |
|              | XM 5/75                                                                                                    | 1<br>420                                                                                                    | D3480A<br>D3481A                                                       | YES                                                                                    | Async.                                                   | 8 MB                                   | 1 MB                                                                |
|              | XM 5/90                                                                                                    | 1<br>420<br>840                                                                                                    | D3483A<br>D3484A<br>D3485A                                             |                                                                                        |                                                          |                                        |                                                                     |
|              | XM 5/120                                                                                                    | 1<br>840                                                                                                    | D3560A<br>D3562A                                                       |                                                                                        |                                                          |                                        |                                                                     |

| Microprocessor              | The Pentium microprocessors used in the HP Vectra XM 5/xx series 3 use internal clock multiplication, similar to that used by the 486 DX2 processor. The microprocessor's internal clock is a multiple of the system clock. The Pentium 75 and 90 MHz processor multiply the 50 and 60 MHz system clock by a factor of 1.5. The Pentium 120 MHz processor doubles the 60 MHz system clock. |
|-----------------------------|----------------------------------------------------------------------------------------------------|
|                             | These new Pentium processors are powered by a power source of 3.3 V. The previous generation of Pentium processors, Pentium 60 MHz and 66 MHz, used a 5 V power source. The two generations of processors are <b>not</b> pin compatible.                                                                                                    |
|                             | Other current and future Intel processors based upon the 66 MHz system clock include the Pentium 100 MHz and the Pentium 133 MHz. These processors are not available on the HP Vectra XM 5/xx series 3 platform at the time of printing.                                                                                                    |
| Cache Memory                | The microprocessor has two 8 KB first-level caches: one for the instruction codes and the other for data.                                                                                                    |
|                             | The HP Vectra XM 5/xx series 3 PC has 256 KB of second-level cache memory, which is soldered onto the system board.                                                                                                    |
| DRAM Main Memory<br>Modules | The HP Vectra XM 5/xx series 3 PC has six sockets on the system board.<br>8 MB (two 4 MB SIMMs) or 16 MB (two 8 MB SIMMs) of memory is supplied<br>as standard, expandable to 192 MB.                                                                                                    |
|                             | Each pair of sockets forms a bank. When two memory modules are installed within the same bank, it is recommended that they have the same size.                                                                                                    |
|                             | The PCs use 70 ns, 32-bit wide, memory modules. The memory upgrades available are:                                                                                                    |
|                             | <ul> <li>4 MB, 32-bit, 70 ns (D2690A) or 4 MB, 36-bit, 70 ns (D2974A)</li> <li>8 MB, 32-bit, 70 ns (D2691A) or 8 MB, 36-bit, 70 ns (D2975A)</li> <li>16 MB, 36-bit, 70 ns (D2297A)</li> <li>32 MB, 36-bit, 70 ns (D2298A)</li> </ul>                                                                                                    |
| System ROM                  | The PC has a system ROM that uses flash EEPROM technology. The flash ROM can be updated with the latest firmware using the HPInit program (HPINIT.EXE) supplied with the firmware upgrade.                                                                                                    |

1 Product Overview and Features Product Features

| System BIOS      | The system BIOS is identified by the version number <b>GM.05.xx</b> .                                                                                                    |
|------------------|----------------------------------------------------------------------------------------------------|
| POST             | When the PC is started, the Power-On Self Test (POST) screen is displayed.<br>If the POST detects an error, the error message can be read and the SETUP<br>program can be run to check the configuration.                                                                                     |
| SETUP Program    | The HP Vectra XM 5/xx series 3 PC has an integrated SETUP program (like the HP Vectra XM2 and XP PC series).<br>SETUP is started by pressing (F2) when the message <b><setup=f2></setup=f2></b> appears.                                                                                      |
| Video Controller | The HP Vectra XM 5/xx series 3 PC has a 64-bit PCI video controller (Cirrus Logic 5434). The controller has 1 MB DRAM video memory as standard, upgradeable to 2 MB DRAM using the D3404A video memory upgrade kit (one module of 1 MB - the same module is used in the VL 5/xx series 3 PC). |

| Resolution        | Video Memory Required for these Colors and Refresh Rates |            |                                         |                                | Video Memory Required for these Colors and |  |
|-------------------|----------------------------------------------------------|------------|-----------------------------------------|--------------------------------|--------------------------------------------|--|
|                   | 16 Colors                                                | 256 Colors | 64 K Colors<br>Hi-Color                 | 16.7 M Colors<br>True-Color    |                                            |  |
| 640 <b>×</b> 480  | 1 MB 60/72/75 Hz                                         |            |                                         | 1 MB 60 Hz<br>2 MB 60/72/75 Hz |                                            |  |
| 800 × 600         | 1 MB 56/60/72/75 Hz                                      |            | 1 MB 56/60 Hz<br>2 MB 56/60/72/75<br>Hz | 2 MB 56/60 Hz                  |                                            |  |
| 1024 <b>×</b> 768 | 1 MB 87i <sup>1</sup> /60/70/75 Hz                       |            | 2 MB 87i/60/70/75<br>Hz                 | Not Available                  |                                            |  |
| 1280 × 1024       | 1 MB 87i Hz 2 MB 87i/60/72/75<br>Hz                      |            | Not Available                           |                                |                                            |  |

<sup>1.</sup>(i: Interlaced)

**Preinstalled Software** Models with hard disk drives are supplied with the following preinstalled software and drivers:

- □ MS-DOS 6.22
- □ MS-Windows for Workgroups 3.11
- □ HP User Tools
- □ Dashboard
- $\square$  Mouse Control Center
- □ HP Video drivers

#### □ LAN drivers (preinstalled and preconfigured, see list below)

- □ IDE Disk drivers (for 32-bit disk access)
- $\square$  ISA Plug and Play configuration utility (ICU) and driver
- □ Advanced Power Management
- □ Desktop Management Interface.

The first time the PC is powered on, a software initialization program runs to allow the user to set up the preinstalled software for the network connection, the display type, and the printer.

On models without a hard disk drive, the utilities and drivers are supplied on diskettes.

# LAN Drivers The HP Vectra XM 5/xx Series 3 PC is supplied with a wide range of preloaded and preconfigured (Novell and Microsoft client only) drivers.

- Windows for Workgroups 3.1
- Windows for Workgroups 3.11 (PCNET driver can be loaded in dual mode NDIS2/NDIS3)
- Windows NT
- NDIS for DOS
- NDIS for OS/2
- NDIS 2.01 for Banyan Client
- SCO LLI 3.2 drivers
- NetWare Server 3.1x and 4.0x
- NetWare for OS/2
- NetWare for DOS
- Lan Manager for OS/2

1 Product Overview and Features Product Features

|                       | <ul> <li>Lan Manager for DOS</li> <li>Remote Boot for NT AS 3.5 Server</li> <li>Remote Boot for Novell NetWare 3.1x and 4.0x</li> </ul>                                                                                                    |
|-----------------------|----------------------------------------------------------------------------------------------------|
| Online Guides         | The HP Vectra PC has these online guides accessible from the HPutils group in the Windows Program Manager:                                                                                                    |
|                       | □ Discover Your HP Vectra                                                                                                    |
|                       | Network Administrator Guide.                                                                                                    |
| Disk Controllers      | The integrated flexible disk controller supports two flexible disk drives. The integrated Enhanced IDE hard disk controller is on the PCI bus and dedicated for hard disk drives. This is the grey connector on the system board. The cable has two connectors, allowing two Fast IDE hard disks to be connected (a CD-ROM can be connected to this cable, but 32-bit disk access must be disabled). |
|                       | The second IDE controller is on the ISA bus and is dedicated to CD-ROM drives. This is the red connector on the system board. The cable has one connector allowing one CD-ROM to be connected (this is the recommended configuration for a CD-ROM).                                                                                                    |
| Front Accessible Mass | The PC has three front accessible mass storage shelves:                                                                                                    |
| Storage Shelves       | <ul> <li>slim top shelf (1-inch high) for 3.5-inch or 5.25-inch devices.</li> <li>half-height middle shelf for 5.25-inch devices.</li> <li>slim bottom shelf (1-inch high) for 3.5-inch or 5.25-inch devices.</li> </ul>                                                                                                    |
|                       | The additional 1-inch high bottom shelf can be used to install any of<br>the new 1-inch high front-access devices. Tape drives and 5.25-inch<br>flexible disk drives are now becoming available in the industry with<br>the 1-inch high form factor.                                                                                                    |
|                       | The following mounting rails can be ordered for front access drives:                                                                                                    |
|                       | <ul> <li>D2880A 5.25-inch disk drive mounting rails (five pairs of rails)</li> <li>D3566A 3.5-inch disk drive mounting rails (five pairs of rails).</li> </ul>                                                                                                    |

| Internal Mass Storage<br>Shelf | The HP Vectra XM 5/xx series 3 PC has one dedicated internal shelf for 3.5-inch slim (1-inch) hard disks. A second hard disk can be installed in the bottom shelf, if it is not used for a tape drive or a flexible disk drive.                                                                                                    |
|--------------------------------|----------------------------------------------------------------------------------------------------|
| Supported Drives               | <ul> <li>3.5-inch, 1.44 MB flexible disk drive (D2035B)</li> <li>5.25-inch, 1.2 MB flexible disk drive (D2881B)</li> <li>3.5-inch, 540 MB IDE hard disk drive (D2389A)</li> <li>3.5-inch, 1 GB SCSI hard disk drive (D2076B)</li> <li>340 MB half-height internal tape drive QIC-80 (C4328CA)</li> <li>800 MB half-height internal tape drive QIC-80 (C4329CA)</li> <li>1.36 GB half-height internal tape drive QIC-3020 (C4330CA)</li> <li>double-speed (2x) IDE CD-ROM drive (D2889A)</li> </ul> |
| Control Panel                  | The PC has the same control panel as the HP Vectra XM2 PC series and has the same features:                                                                                                    |
|                                | <ul> <li>a power on/off button with integrated on/error status light</li> <li>a <i>press-and-hold</i> RESET button</li> <li>a keyboard lock button with integral status light</li> <li>a hard disk activity light (for IDE and SCSI drives).</li> </ul>                                                                                                    |
| Security Features              | The PC has the following security features:                                                                                                    |
|                                | <ul> <li>power-on prompt, with user password</li> <li>communications port protection (ports can be disabled in SETUP)</li> <li>disk drive protection (disks can be disabled in SETUP)</li> <li>system configuration protection, using switches</li> <li>cover lock and security bracket.</li> </ul>                                                                                                    |
| Communications Ports           | The PC has the following external communications ports:                                                                                                    |
|                                | <ul> <li>One LAN port with RJ-45 UTP (Un-Twisted-Pair) connector<br/>(the D2746A Coaxial Adapter accessory is available for users requiring a<br/>BNC coax connector)</li> <li>One 25-pin parallel port (ECP/EPP bi-directional Centronics supporting<br/>IEEE 1284)</li> <li>Two 9-pin serial ports (16550-compatible).</li> </ul>                                                                                                    |

#### Supported Operating Systems

- $\square$  MS-DOS version 6.22 and above
- □ Microsoft Windows<sup>TM</sup> 95
- □ Microsoft Windows for Workgroups 3.11
- □ Microsoft Windows 3.1
- □ Microsoft Windows NT 3.1
- $\square$  OS/2 version 2.11 and 3.0
- □ UNIX/386 System V from SCO version 3.2 V4.1

#### Certified Network Operating Systems

- □ Novell 3.12/4.10 Server
- □ Novell 3.12/4.10 Workstation
- $\square$  UnixWare App-Server version 2.0
- □ DEC PathWorks version 5.1 (on HP Vectra XM 5/90 only)
- □ Banyan Vines version 6.0 (on HP Vectra XM 5/90 only).

#### Documentation

| Description                                                                    | Part Number               |
|--------------------------------------------------------------------------------|---------------------------|
| HP Vectra XM 5/xx series 3 PC User's Guide                                     | D3489A kit <sup>1</sup>   |
| HP Vectra PC Service Handbook                                                  | 5963-6103 (8th Edition)   |
| HP Vectra Accessory Service Handbook                                           | 5963-6104 (4th Edition)   |
| HP Vectra XM 5/xx series 3 PC<br>Technical Reference Manual: Hardware and BIOS | on-line edition only $^2$ |
| HP Vectra XM 5/xx series 3 PC<br>Familiarization Guide                         | D348X + 49A-90001         |

<sup>1</sup>.Specify Language Option when ordering this kit.

<sup>2</sup> This printable file can be downloaded from the HP BBS.

 $\mathbf{2}$ 

# PC Hardware Structure

After reading this chapter, you will be familiar with the PC's package and hardware assembly.

### Packaging

The HP Vectra XM 5/xx series 3 PC has a new mid-profile package.

The main external features are:

- three front-accessible drive shelves
- four accessory board slots for accessories (for example, an audio board)
- connectors for I/O devices on the rear panel
- three front-access shelves for 3.5-inch or 5.25-inch devices
- one internal shelf for 3.5-inch devices
- control panel and name plate.

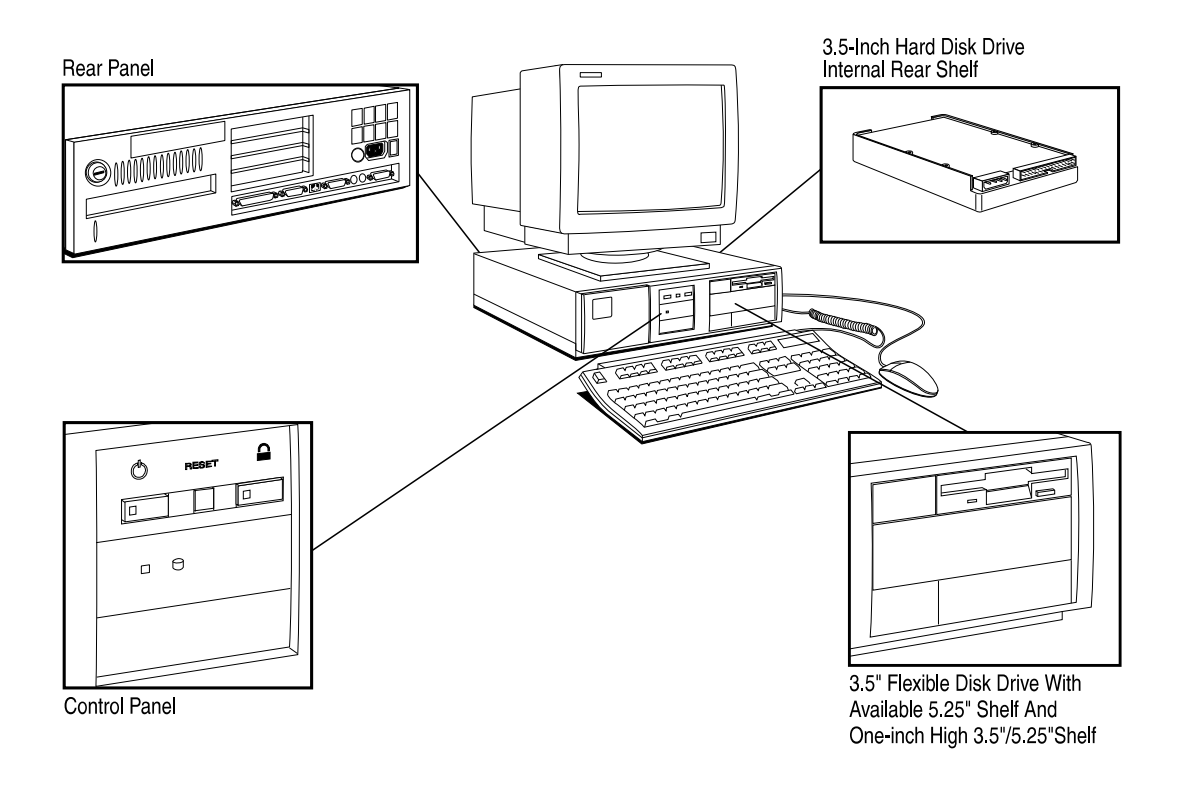

### Internal Component Location

The location of the main internal components is shown below.

**CAUTION:** Care must be taken to ensure that all connectors are unplugged before removing the system board from the PC.

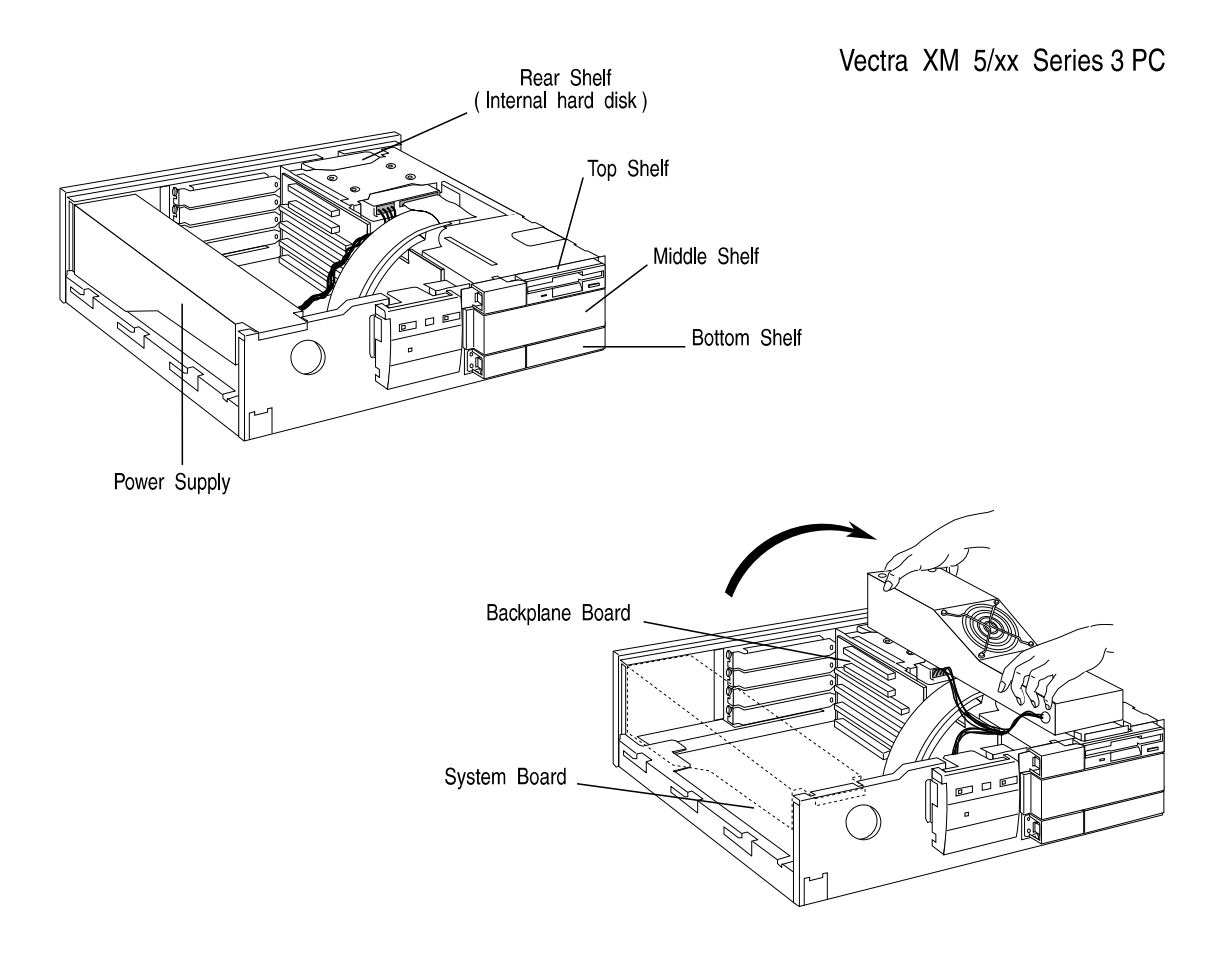

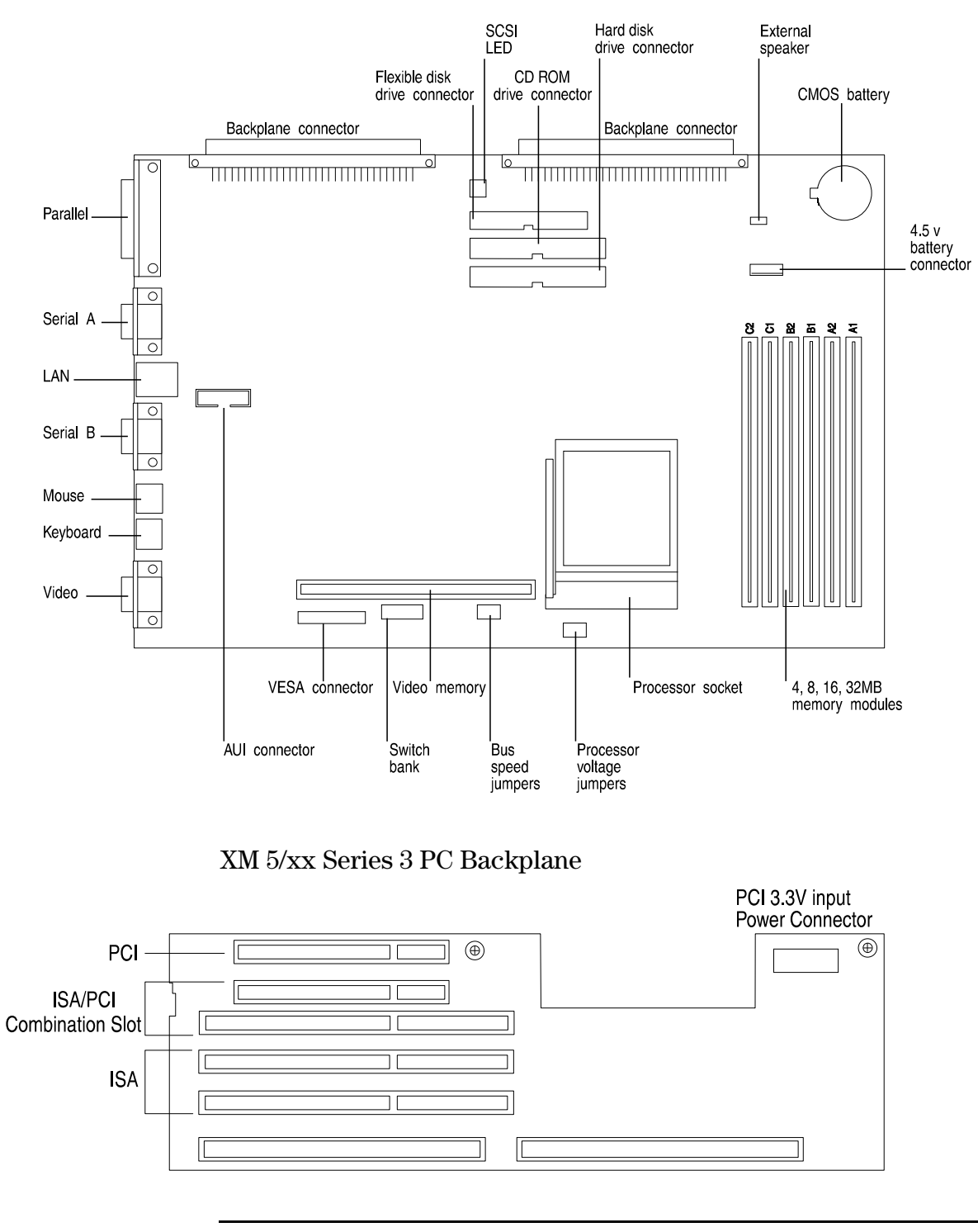

#### XM 5/xx Series 3 PC System Board

### System Board Jumpers

Replacing the SystemWhen replacing the system board, the bus speed jumper and processorBoardvoltage jumper must be configured to correspond with the installed<br/>processor.

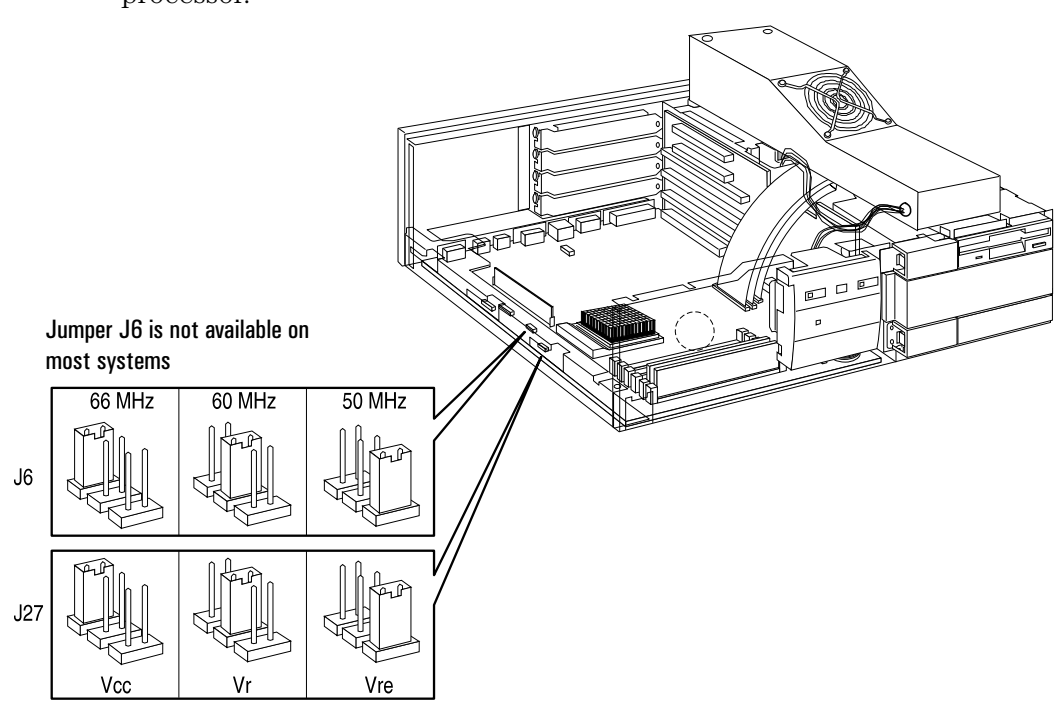

| Vectra Model:                          | XM 5/75     | XM 5/90     | XM 5/120     |
|----------------------------------------|-------------|-------------|--------------|
| Processor Voltage<br>Jumper Selection: | Vcc (3.3 V) | Vr (3.38 V) | Vre (3.52 V) |
| Bus Speed<br>Jumper Selection:         | 50 MHz      | 60 MHz      | 60 MHz       |
| System Board<br>part number:           | D3480-69001 | D3483-69001 |              |

CAUTION:

The XM 5/75 system board (D3480-69001) cannot be used with Pentium 90 or Pentium 120 processors.

The XM 5/90 and XM 5/120 system board (D3483-69001) cannot be used with Pentium 75 processors.

# System Board Switches

The PC has one system board switch block to configure the PC.

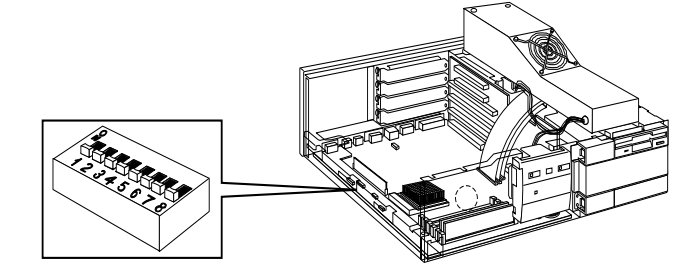

| Switch:       | Function:                                                                                                    |
|---------------|----------------------------------------------------------------------------------------------------|
| 1 - FLASH     | Enable or prevent system ROM updates using the HPROMInit utility:                                                                         |
|               | <ul> <li>OFF to enable system updates — DEFAULT</li> <li>ON to disable system updates.</li> </ul>                                         |
| 2 - SECURE    | Enable or prevent changes to the system configuration with the SETUP program:                                                             |
|               | <ul> <li>OFF to enable changes to the configuration — DEFAULT</li> <li>ON to prevent changes to the configuration.</li> </ul>             |
| 3 - CONFG     | Retain or clear the configuration stored in EEPROM:                                                                                       |
|               | <ul> <li>OFF to retain configuration — DEFAULT</li> <li>ON to clear configuration.</li> </ul>                                             |
| 4 - PSWRD     | Enable or clear (and disable) User and System Administrator Passwords stored in EEPROM:                                                   |
|               | <ul> <li>OFF to enable passwords — DEFAULT</li> <li>ON to clear passwords.</li> </ul>                                                     |
| 5 - PARIT     | Enable or disable parity for the main memory modules:                                                                                     |
|               | <ul> <li>OFF to disable parity for the main memory modules — DEFAULT</li> <li>ON to enable parity for the main memory modules.</li> </ul> |
| 6 - PROCESSOR | <b>CAUTION:</b> THE SELECTED SPEED MUST CORRESPOND WITH THE SPEED OF THE INSTALLED PROCESSOR.                                             |
|               | <ul> <li>OFF to select 75 MHz, 90 MHz, and 100 MHz</li> <li>ON to select 120 MHz.</li> </ul>                                              |
| 7 - RESERVED  | Always OFF (not used)                                                                                                    |
| 8 - RESERVED  | Always OFF (not used)                                                                                                    |

### **Installing Accessories**

#### Installing Main Memory

The HP Vectra XM 5/xx series 3 PC has six sockets on the system board, labeled A1, A2, B1, B2, C1, and C2 in the diagram below. Each pair of memory sockets forms a bank. Slots A1 and A2 form bank 1, slots B1 and B2 form bank 2, and slots C1 and C2 form bank 3. For optimum performance, the memory modules should be installed in pairs (modules of the same size) in the same bank. A maximum of 192 MB may be installed.

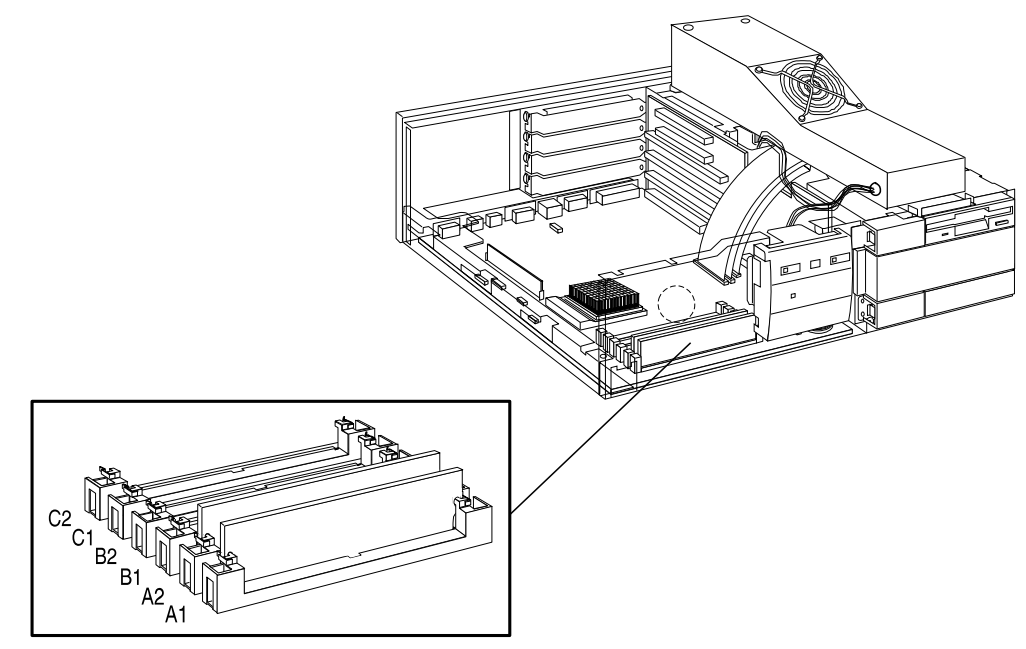

Memory Sockets

When additional memory modules are installed, the following rules must be applied to get the best performance:

- 1 Install two identical-size main memory modules in the same bank to enable 64-bit wide access to this bank.
- 2 Install four identical-size main memory modules in bank A and B to enable memory interleaving between the two banks.

When 36-bit main memory modules are installed, it is possible to enable parity checking by enabling the parity switch (PARIT) on the system board.

2 PC Hardware Structure Installing Accessories

#### NOTE

Remove factory installed 32-bit SIMMs before enabling the parity switch. All SIMMs must be 36-bits wide for parity checking.

Memory Module Configurations The table below shows the recommended SIMM memory module configurations.

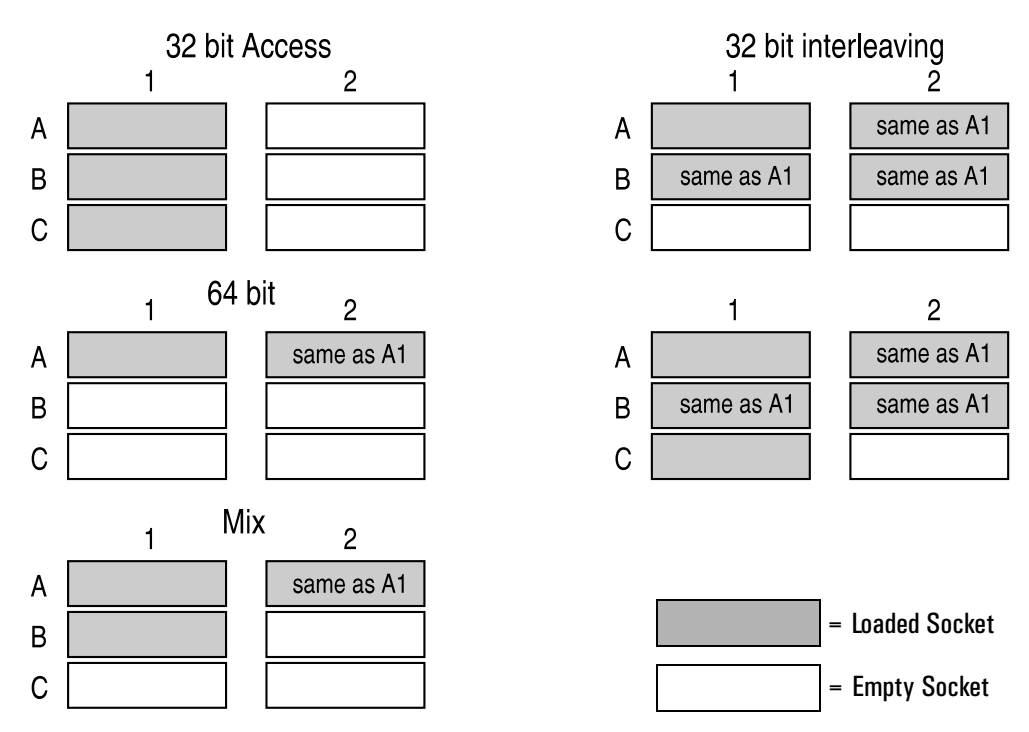

Note that:

- performance is better with 64-bit access than 32-bit access
- performance is better with 64-bit interleaving than with 64-bit access.

#### Installing Video Memory

The HP Vectra XM 5/xx series 3 PC is shipped with 1 MB of video memory which can be expanded to 2 MB for resolutions of up to  $1024 \times 768$  in 64K colors (see resolutions supported under Video Controller in chapter 1).

The upgrade kit (D3404A) comprises one module of 1 MB.

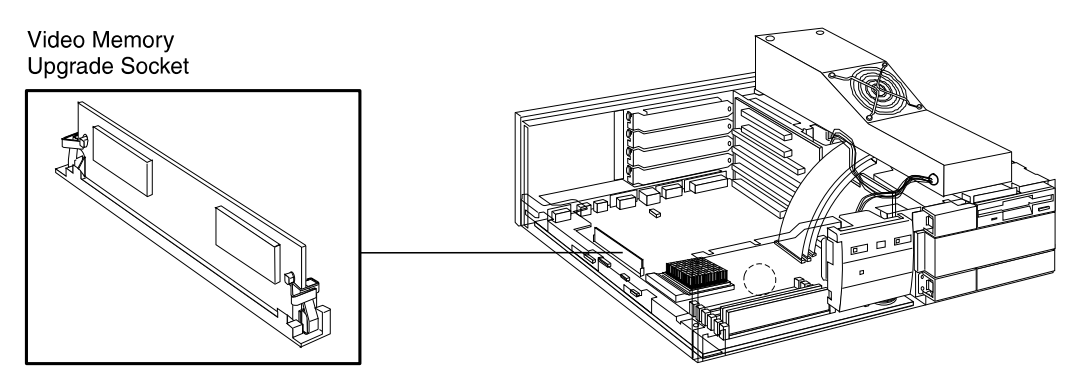

#### Installing an Accessory Board

The HP Vectra XM 5/xx series 3 PC has four slots that can be used for installing accessory boards:

- □ the top slot can be used for a half-length PCI accessory board
- □ the second slot can be used for either a full-length PCI or ISA board
- □ the third slot can be used for a full-length 8- or 16-bit ISA board
- □ the fourth (bottom) slot can be used for a half-length 8- or 16-bit ISA board.

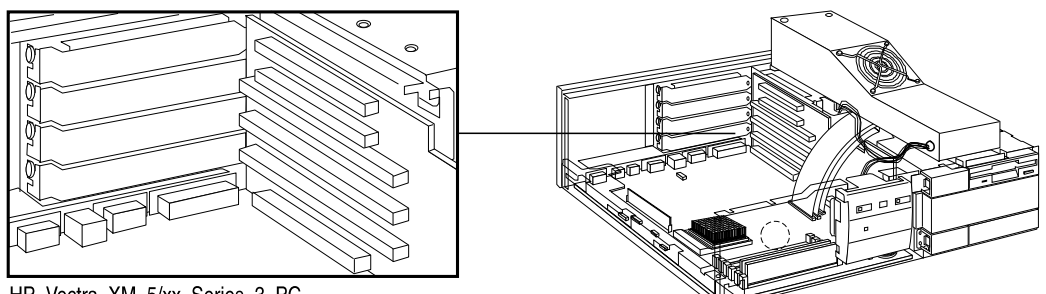

HP Vectra XM 5/xx Series 3 PC

Accessory boards may have preferred locations and special installation instructions - refer to the manual supplied with the board.

| Plug and Play                               | The HP Vectra XM 5/xx Series 3 PC has a "PnP level 0" BIOS and meets the "Windows 95 Required" level for Plug and Play:                                                                                                    |  |  |
|---------------------------------------------|----------------------------------------------------------------------------------------------------|--|--|
|                                             | • PnP BIOS services                                                                                                    |  |  |
|                                             | <ul> <li>Give the setting of all embedded resources on the sytem board</li> <li>PCI is automatically 'Plug and Play'</li> <li>PnP ISA cards handling is BIOS selectable.</li> </ul>                                                                                                    |  |  |
|                                             | PnP Isolation                                                                                                    |  |  |
|                                             | <ul> <li>Recognizes and configures "Required for Boot" Plug and Play ISA adapters</li> <li>Care describute PLOS cale attion for exercising constants that have</li> </ul>                                                                                                    |  |  |
|                                             | integrated support for <b>ISA</b> Plug and Play.                                                                                                    |  |  |
| Configuring Plug and<br>Play with the SETUP | The SETUP program can be used to select the level of support provided by the BIOS for Plug and Play-compatible accessory boards:                                                                                                    |  |  |
| program                                     | 1 Turn on the PC and press F2 when <b><setup=f2></setup=f2></b> appears.                                                                                                    |  |  |
|                                             | 2 Highlight the Plug and Play Device Management line and use F7 or F8 to select None, Boot Only, or Full.                                                                                                    |  |  |
|                                             | <ul> <li>If None is selected, use the <i>ISA Configuration Utility</i> (ICU) to configure all accessory boards.</li> <li>If Boot Only is selected, ISA Plug and Play accessory boards which have the ability to boot (start) your PC will be configured by the BIOS. Use the ICU to configure all other accessory boards.</li> <li>If Full is selected, all ISA Plug and Play accessories will be configured by the BIOS. However, if you install a non-Plug and Play accessory board, use the ICU to determine a conflict-free setting for the board.</li> </ul> |  |  |
|                                             | 3 Press F3 to save your selection and exit from the SETUP program.                                                                                                    |  |  |
| NOTE                                        | For operating systems that have integrated support for Plug and Play (such as Windows 95), <b>None</b> must be selected because the operating system won't expect the BIOS to configure Plug and Play devices.                                                                                                    |  |  |

| Using the ISA<br>Configuration Utility<br>(ICU) | U:<br>De             | se the ICU to configure Plug and Play accessory boards if <b>Plug and Play</b><br>evice Management is set to <b>None</b> or <b>Boot Only</b> in the SETUP program.                                                                                                    |
|-------------------------------------------------|----------------------|----------------------------------------------------------------------------------------------------|
|                                                 | TI<br>Pl<br>re<br>bo | ne ICU can also determine the recommended settings for each ISA non-<br>ug and Play board. These settings may be different from those<br>commended by the accessory board's manufacturer. In this case, the<br>pard's jumper settings and driver options must be altered. |
|                                                 | 1                    | Double-click on the Plug and Play group icon deal in the Windows Program Manager.                                                                                                    |
|                                                 | 2                    | Double-click on the ICU icon 👘 to launch the ISA Configuration Utility and configure system resources for the accessory board.                                                                                                    |
|                                                 |                      | The ICU is preloaded with configuration details for many non-Plug and<br>Play accessory boards. If an accessory board is not listed by the ICU,<br>there are two options:                                                                                                 |
|                                                 |                      | a Some non-Plug and Play accessory boards are supplied with a configuration file, which can be used by the ICU to determine which resources are required by the board.                                                                                                    |
|                                                 |                      | <b>b</b> If there is not a configuration file for the accessory board, enter the configuration details manually when prompted by the ICU. Refer to the documentation supplied with the accessory board for information on                                                 |

the resources required by the board.

#### Replacing the Microprocessor

The system board has a ZIF - Zero Insertion Force - "universal" socket to allow the microprocessor to be easily changed.

#### Removing and Installing the Microprocessor

- 1 If the processor heatsink is attached to the socket, unclip the heatsink from the socket and remove the heatsink.
- 2 Unlock the socket and lift out the old processor.

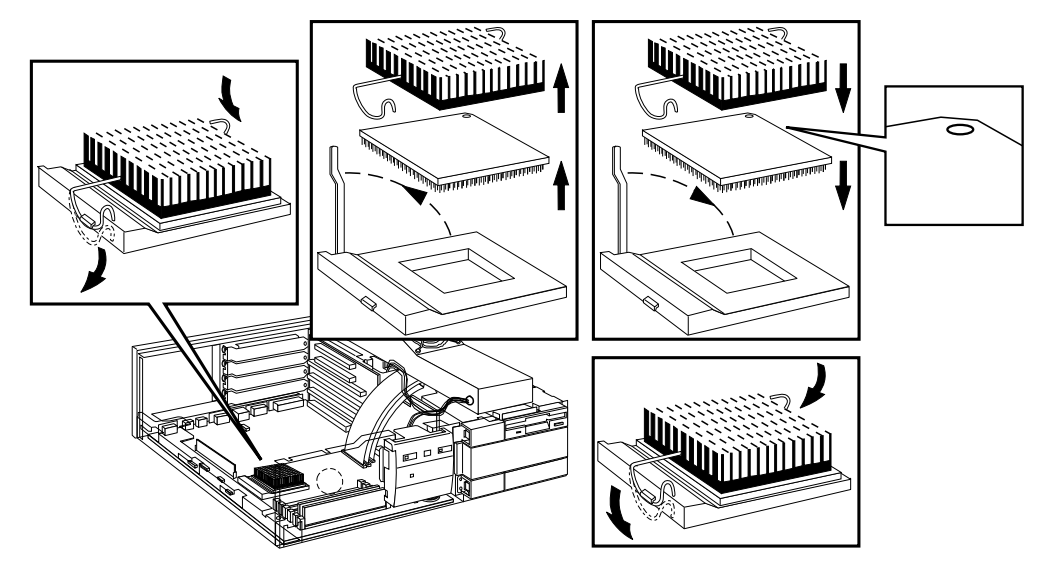

- 3 To install the new processor:
  - a Locate the corner markers:
    - on the processor—a dot or notch ("broken" corner)
    - on the processor socket—a dot.
  - **b** Position the processor over the socket, with the processor's corner marker facing the socket's corner marker.
  - $c \quad {\rm Place \ the \ processor \ into \ the \ socket.}$
  - d  $% \left( L_{1},L_{2},L_{2},L$
  - e Replace the heatsink, if it is attached to the socket.

3

# Troubleshooting and Repair

After reading this chapter, you will understand the main features of the SETUP program and the diagnostic utilities.

| Field Name           | Purpose                                                                              | Options          | Remarks                                                                                                    |
|----------------------|--------------------------------------------------------------------------------------|------------------|----------------------------------------------------------------------------------------------------|
| Date                 | To set date and time                                                                 | YYYY/MM/DD       |                                                                                                    |
| Time                 |                                                                                      | HH:MM:SS         |                                                                                                    |
| User Preferences     | Allows you to set:                                                                   |                  |                                                                                                    |
| (main options        | User Password                                                                        | Set/Not set      |                                                                                                    |
| uescribeu nere)      | Keyboard Lock Timer                                                                  | Enabled/Disabled | Timer can be set to                                                                                                    |
|                      | Screen Blanking                                                                      | Enabled/Disabled | activate after 1 to<br>75 minutes                                                                                                |
| PC Serial Number     | View the PC Serial Number                                                            |                  |                                                                                                    |
| BIOS Version         | View the BIOS Version Number                                                         |                  |                                                                                                    |
| Processor            | Shows the type of processor in the PC.                                               |                  | Automatically                                                                                                    |
| Computer speed       | Shows the computer speed.                                                            |                  | detected.                                                                                                    |
| Coprocessor          | Shows the type of coprocessor in the PC.                                             |                  |                                                                                                    |
| Memory Size          | States the memory size of:<br>Base, on system board<br>Reserved<br>Extended<br>Total |                  | Confirm that SETUP<br>has detected and<br>configured the<br>memory size fields.<br>Ensure that the<br>TOTAL field is<br>correct. |
| Memory Cache         | Controls level-one and level-two memory cache.                                       | On/Off           | For maximum<br>performance set to<br>On.                                                                                         |
| Power<br>Management: |                                                                                      |                  |                                                                                                    |
| Standby              | Enable or disable 'Standby' mode.                                                    | On/Off           |                                                                                                    |
| Sleep At             | Enable or disable the 'Sleep At' power management feature.                           | On/Off           |                                                                                                    |

# Using SETUP to Configure the PC

| Field Name                                                                                                    | Purpose                                                                                                    | Options                                                                                     | Remarks                                                                                                    |
|----------------------------------------------------------------------------------------------------|----------------------------------------------------------------------------------------------------|---------------------------------------------------------------------------------------------|----------------------------------------------------------------------------------------------------|
| Hard Disk Drives<br>Drive 1<br>Drive 2<br>Interface                                                                                 | Allows you to configure the primary and<br>secondary hard disk drives.<br>To define if the integrated IDE controller<br>is used for the IDE hard disk drive. | None or SCSI/<br>Custom<br>Enabled/Disabled                                                 | Shows capacity of<br>the hard disk drive<br>if one was detected.<br>Configure any<br>controller board<br>according to its |
| SCSI BIOS ROM<br>Address<br>SCSI BIOS<br>Shadowing                                                                                  | View the SCSI BIOS ROM address for an<br>HP SCSI adapter.<br>To shadow the SCSI BIOS in faster RAM<br>for HP SCSI adapters.                                  | Enabled/None<br>Enabled/Disabled                                                            |                                                                                                    |
| Flexible Disk Drives:<br>Drive 1<br>Drive 2                                                                                         | Defines the first and second flexible disk<br>drives.                                                                                                    | None, 3.5-inch<br>1.44 MB, or 5.25-<br>inch 1.2 MB                                          |                                                                                                    |
| Bootable Drive<br>Interface                                                                                                    | Define which flexible disk drive is the<br>bootable drive.<br>To define if the flexible disk drive<br>controller is integrated.                              | Drive 1/Drive 2<br>Integrated/<br>Controller board                                          | Configure any<br>controller board<br>according to its<br>manual.                                                          |
| Security Features:<br>System<br>Administrator<br>Password                                                                           |                                                                                                    |                                                                                             |                                                                                                    |
| Start with Keyboard<br>Locked<br>Start From Flexible<br>Disk<br>Start From Hard<br>Disk<br>Flexible Disk Drives<br>Hard Disk Drives | Keyboard locked until Password is<br>entered                                                                                                    | Set/Not Set<br>Enabled/Disabled<br>Enabled/Disabled<br>Enabled/Disabled<br>Enabled/Disabled | Enable when the PC<br>is used as a Network<br>Server.                                                                     |
| Writing on Flexible<br>Disks<br>Plug and Play<br>Device<br>Management                                                               | Select the level of support for Plug and<br>Play Accessories (see page 22 for more<br>details)                                                               | Enabled/Disabled<br>None/Boot Only/<br>Full                                                 |                                                                                                    |

Using SETUP to Configure the PC

| Field Name                           | Purpose                                                                         | Options                                                                               | Remarks                                                                                                    |
|--------------------------------------|---------------------------------------------------------------------------------|---------------------------------------------------------------------------------------|----------------------------------------------------------------------------------------------------|
| Parallel Port                        |                                                                                 | Select a<br>combination of I/O<br>address and IRO<br>channel.                         | Disable the parallel<br>port to resolve an<br>address conflict,<br>prevent access to<br>your system, or free<br>an IRQ or I/O<br>resource. |
| Parallel Port Mode                   |                                                                                 | Centronics, ECP,<br>EPP 1.7, or<br>EPP 1.9                                            |                                                                                                    |
| Serial Port A<br>Serial Port B       |                                                                                 | Select a<br>combination of I/O<br>address and IRQ<br>channel.                         | Disable a serial port<br>to resolve an<br>address conflict,<br>prevent access to<br>your system, or free<br>an IRQ or I/O<br>resource.     |
| Remote Start                         | Enable or Disable the Remote Start feature                                      | None/Ethernet                                                                         |                                                                                                    |
| Network Protocol                     | Select which protocol will be used for<br>Remote Start.                         | None/Novell/<br>Microsoft                                                             |                                                                                                    |
| PCI Integrated<br>Ethernet Interface | Enable or Disable the integrated Ethernet interface                             | Enabled/Disabled                                                                      |                                                                                                    |
| MAC Address                          | View the MAC address (if the Ethernet interface is enabled)                     |                                                                                       |                                                                                                    |
| Video<br>Primary Adapter             | Select which video adapter mode is used by the integrated video controller.     | EGA/VGA or<br>similar,<br>Monochrome,<br>CGA/Multimode<br>80, CGA/<br>Multimode 40    |                                                                                                    |
| Video<br>BIOS Shadowing              | Enables or disables the copying of the video BIOS on ISA video boards into RAM. | Enabled/Disabled                                                                      |                                                                                                    |
| VGA Enhanced/<br>Ergonomic Modes     | Select ergonomic refresh rates.                                                 | Different refresh<br>rates may be<br>selected for<br>different screen<br>resolutions. |                                                                                                    |

| Field Name                                                              | Purpose                                                                                         | Options                                       | Remarks |
|-------------------------------------------------------------------------|-------------------------------------------------------------------------------------------------|-----------------------------------------------|---------|
| IRQ Map for<br>Accessory Boards:<br>IRQ 9<br>IRQ 10<br>IRQ 11<br>IRQ 15 | View available IRQ channels and select<br>which IRQs are used by installed<br>accessory boards. | Available for PCI/<br>Used by an ISA<br>Board |         |

## Power-on System Hardware Tests

When the PC is switched on or reset, a power-on hardware test is performed. If an error code appears, press — Enter to view a short explanation of the meaning of the error.

| 0130, 0241                        | What you should do:                                                                                                    |  |  |
|-----------------------------------|----------------------------------------------------------------------------------------------------|--|--|
| 0280                              | <ol> <li>Ensure the configuration stored in CMOS has not been cleared by the system board jumper (refer to chapter 5).</li> <li>Run SETUP to correct the configuration information.</li> <li>Replace the battery if the configuration is repeatedly lost.</li> <li>If all the above fail to correct the problem, the system board may need to be replaced. Contact your service representative.</li> </ol> |  |  |
| 0250                              | What you should do:                                                                                                    |  |  |
|                                   | <ol> <li>Run SETUP and correct the errors highlighted by the SETUP program.</li> <li>Ensure the configuration stored in CMOS has not been cleared by the system board jumper. Make a written note of the configuration.</li> <li>If the hardware was changed, run SETUP to update the configuration information.</li> </ol>                                                                                |  |  |
| 06xx                              | What you should do:                                                                                                    |  |  |
|                                   | <ol> <li>Ensure that nothing is pushing down on the keyboard, and that no key is stuck down.</li> <li>If the problem persists, contact your service representative.</li> </ol>                                                                                                    |  |  |
| 61xx, 6500,<br>6510, 6520<br>8x06 | What you should do:                                                                                                    |  |  |
|                                   | <ol> <li>Ensure the memory modules are installed correctly (refer to chapter 3).</li> <li>If this does not fix the problem, initialize the system ROM (refer to "If You Can't Start the SETUP Program" in this chapter on page 75).</li> <li>If the problem persists, the system board may need to be replaced. Contact your service representative.</li> </ol>                                            |  |  |

#### 3 Troubleshooting and Repair

Updating the System ROM

| What you should do:                                                                                                    |
|----------------------------------------------------------------------------------------------------|
| <ol> <li>Disable all shadowing in SETUP.</li> <li>If this fails to correct the problem, the system board may need to be replaced. Contact your service representative.</li> </ol>                                                                                        |
| What you should do:                                                                                                    |
| <ol> <li>Check that the hard disk drive has not been disabled in SETUP.</li> <li>Check that the disk power and data cables are correctly connected (refer to chapter 3).</li> <li>If the hard disk has not been detected, use the Custom parameters in SETUP.</li> </ol> |
| Explanation:                                                                                                    |
| <ol> <li>You connected the flexible disk drive connector B to the disk drive, and<br/>there is no connection to a drive A.</li> <li>Change the flexible disk drive connector to A (refer to chapter 3).</li> </ol>                                                       |
|                                                                                                    |

### Updating the System ROM

The System ROM is updated by running the HPInit utility (supplied with HP Vectra XM 5/xx series 3 PC BIOS upgrades).

 NOTE
 Please specify the model number of the HP Vectra XM 5/xx series 3 PC when ordering the HPInit utility and the latest system BIOS.

 The HPInit utility supplied for the HP Vectra XM 5/xx series 3 PC cannot be used with any other HP Vectra.

 Do not use a HPInit utility supplied for a different HP Vectra model.

To update the system BIOS:

- 1 Insert the HPInit utility diskette in drive A.
- 2 Switch the computer OFF and then ON, and follow the instructions until the procedure finishes. Do NOT switch off the computer until the system BIOS update procedure has completed (successfully or not) since irrecoverable damage to the ROM may occur.
- 3 Remove the HPInit utility diskette.
- 4  $\,$  Switch the computer OFF and then ON to initialize the system ROM.

### HP Vectra Diagnostic Utility

The HP Vectra Diagnostic Utility is common to the HP Vectra product line. It is available from the HP Bulletin Board System.

#### To use the Diagnostic Utility:

1 Insert a 1.44 MB 3.5-inch diskette in drive A, and type:

FORMAT A: /S - Enter .

2 When the formatting has completed, type:

DEL A:\COMMAND.COM - Enter .

- 3 Leave the diskette in drive A.
- 4 Download the ZIP file of the Diagnostic Utility to a directory on your hard disk.
- 5 Uncompress the ZIP file.
- 6 Copy all the files, except the ZIP file, to the diskette in drive A.
- 7 Print out the README.WRI file provided with the Diagnostic Utility files.
- 8 Follow the README.WRI file instructions to use the Diagnostic Utility.

New revisions of the Diagnostic Utility are available on the HP BBS.

NOTE

# The Diagnostic Utility is also available as a diskette kit for version B.01.01 (in SMO order 5063-7030).

|                | HP Vectra Integrated Ethernet Diagnostic Utility                                                                                                    |
|----------------|----------------------------------------------------------------------------------------------------|
|                | The HP Vectra Integrated Ethernet Diagnostic Utility (HPIEDIAG.EXE) includes diagnostics for testing the integrated LAN interface.                                                                                                    |
|                | If the PC is supplied with a LAN disk, the <b>HPIEDIAG</b> utility is located in the <b>\DIAG</b> directory. If the PC has preinstalled software on the hard disk, the <b>HPIEDIAG</b> utility is located in the <b>\LANDRV\DIAG</b> directory on the hard disk.                      |
| NOTE           | Do not run the <b>HPIEDIAG</b> utility while the LAN drivers are loaded in memory.<br>Do not run <b>HPIEDIAG</b> if the PC's power-on self-test detected a problem with<br>the integrated Ethernet interface.                                                                         |
|                | To use the Integrated Ethernet Diagnostic Utility:                                                                                                    |
|                | 1 Insert the diskette containing the <b>HPIEDIAG</b> utility in drive A.                                                                                                    |
|                | 2 Make drive A the current drive, type A: $\blacksquare$ Inter                                                                                                    |
|                | 3 Change to the <b>DIAG</b> directory, type <b>CD</b> $\$ .                                                                                                    |
|                | 4 Start the HPIEDIAG utility, type HPIEDIAG - Inter                                                                                                    |
|                | The integrated Ethernet diagnostic utility detects the presence of the integrated Ethernet interface and displays the settings of the interface (for example, the MAC address).                                                                                                    |
| Interface Test | Use this option to do a quick test of the interface's hardware and configuration. During this test, no packets are sent or received over the network, so the network cable does not have to be attached to the interface.                                                             |
| Link Test      | This option tests the interface's ability to send and receive packets over the network. For this test, the network cable must be attached to the interface.                                                                                                    |
|                | The test sends IEEE 802.2 test packets out on the network. Another node<br>on the network must act as the responder. Any HP Hub Plus, HP SNMP-<br>managed bridge, or HP router will respond correctly. The <b>hpiediag</b> utility<br>automatically finds a responder on the network. |
|                | New revisions of the Diagnostic Utility are made available on the HP BBS.                                                                                                    |

# Final Quiz

A

This appendix contains the Final Quiz for the HP Vectra XM 5/xx series 3 PC Familiarization Guide.

### **Final Quiz**

- 1 Which of the following video controllers is supplied/installed?
  - a Integrated Super VGA controller
  - b Ultra VGA accessory board in ISA slot
  - $\mathbf{c} \quad \mathrm{Super \, VGA \, accessory \, board \, in \, PCI \, slot}$
- 2 How much video memory comes as standard with the HP Vectra XM 5/xx series 3 PC?
  - **a** 512 KB
  - b 1 MB
  - c 2 MB
- 3 What is the maximum amount of video memory supported by the HP Vectra XM 5/xx series 3 PC?
  - a 1 MB
  - b 2 MB
  - c 4 MB
- 4 What is the maximum amount of main memory that can be installed on the system board of the HP Vectra XM 5/xx series 3 PC?
  - **a** 64 MB
  - b 128 MB
  - $c \quad 96 \text{ MB}$
  - d 192 MB

- 5 What type of hard disk is supplied?
  - a IDE drive
  - b Fast IDE drive
  - c Fast SCSI drive
  - d SCSI-2 drive
- 6 What type of front-accessible drive(s) can be installed together?
  - a one 3.5-inch flexible disk drive, one HP CD-ROM, and one half-height 5.25-inch 1.2 MB flexible disk drive
  - b one 3.5-inch flexible disk drive, one HP CD-ROM, and one half-height 5.25-inch SCSI tape backup unit
  - $c_{\rm }$  two 3.5-inch flexible disk drives and one HP CD-ROM
- 7 How many accessory board slots are empty?
  - a None
  - b Three
  - c Four
  - d Eight
- 8 How many and what type of communication ports are standard?
  - a Two serial ports, one bi-directional parallel port, and one LAN connector
  - b One serial port, one bi-directional parallel port, and one LAN connector
  - $c \ \ \, \mbox{Two serial ports and one bi-directional parallel port}$
  - $d\ \ \, Two\ serial\ ports$  and two bi-directional parallel ports

- 9 How should a PCI accessory board be configured?
  - a with the SETUP program
  - b by running the ISA Configuration Utility
  - $\mathbf{c}$  no configuration necessary
- 10 How should an ISA Plug and Play bootable accessory board be configured with Windows 95?
  - a change the setting with the SETUP program
  - b no configuration necessary
  - $c \ \ \, \mbox{run the ISA Configuration utility}$

| Student Name:    |  |
|------------------|--|
| Company Name:    |  |
| Company Address: |  |
|                  |  |
|                  |  |

В

# HP Vectra XM 5/xx series 3 PC Course Evaluation Form

When done, tear out and mail to: *TPEC, Hewlett-Packard France Boulevard Steve Biko 38090 VILLEFONTAINE France* 

| Student Name:    | <br>Date: |
|------------------|-----------|
| Company Name:    | <br>      |
| Company Address: | <br>      |
|                  | <br>      |

|                                              | YES | NO |
|----------------------------------------------|-----|----|
| Did you feel the course objectives were met? |     |    |
| Did you find the course easy to understand?  |     |    |
| Do you feel you need additional training?    |     |    |
| Did you meet all the course prerequisites?   |     |    |

Rate the following: 1 = poor to 5 = excellent

|                                  | 1 | 2        | 3 | 4 | 5     |
|----------------------------------|---|----------|---|---|-------|
| Quality of tests and exercises   |   |          |   |   |       |
| Quality of information provided  |   |          |   |   |       |
| Quantity of information provided |   |          |   |   |       |
| Support documents provided       |   |          |   |   |       |
| Quality of labs                  |   |          |   |   |       |
| Overall rating of this course    |   |          |   |   |       |
| lovel of this source:            |   | unt righ | + |   | too t |

| Level of this ( | course: | not enougn | just right | too tecnnical |
|-----------------|---------|------------|------------|---------------|
|                 |         |            |            |               |
| Additional      |         |            |            |               |
| comments:       |         |            |            |               |

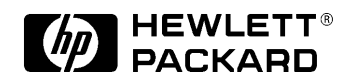

HP Part No. D348X+49A+90001 Printed in France - 05/95

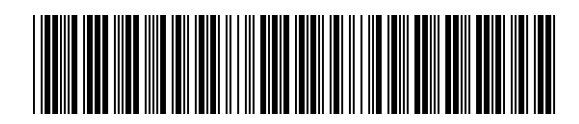